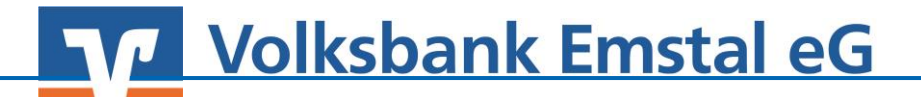

## Änderung in eine persönliche PIN

1. Wählen Sie "Extras  $\rightarrow$  Chipkarte entsperren" aus.

| V                | 5                | 👤 🛞 🍓 💁 🗟 🐨 🔻 Kontenübersici |                                |                                  | ht - VR-NetWorld Software     |                             |                |                    |             |                        |                         |                         |
|------------------|------------------|------------------------------|--------------------------------|----------------------------------|-------------------------------|-----------------------------|----------------|--------------------|-------------|------------------------|-------------------------|-------------------------|
|                  | Sta              | artseite                     | Transaktionen                  | Auswertungen                     | Stammdater                    | n Extras                    | Hilfe          | Konten             |             |                        |                         |                         |
| Ę                |                  | <b>.</b>                     |                                | 4                                | ×                             |                             | Baum<br>Status | ansicht<br>ileiste | Nachrichten | 22                     | <u>(</u>                | <b>.</b>                |
| Einstel<br>beart | lungei<br>beiten | n Chipkarte                  | nleser Bankparame<br>daten (BP | eter- Sonderfälle<br>D) für HBCI | Alle Fenster St<br>schliessen | andard wieder<br>herstellen | Meldu          | ungsfenster        |             | Programmaktualisierung | VR-NetWorld<br>Software | Chipkarte<br>entsperren |
| Einstellungen    |                  |                              |                                |                                  | Ansicht                       |                             |                | Online             |             | Werkzeuge              |                         |                         |

2. Klicken Sie auf "Entsperren"

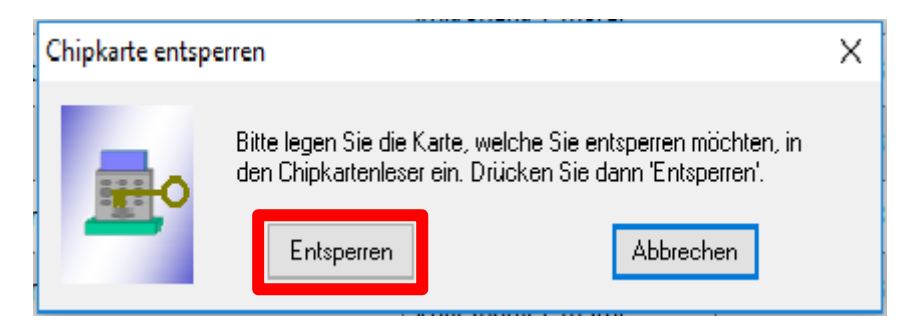

3. Sie erhalten nun folgenden Hinweis:

| VR-NetWo | orld Software: Hinweis: Ablauf Karte entsperren                                                                                                    | × |  |  |  |  |  |  |  |  |  |
|----------|----------------------------------------------------------------------------------------------------|---|--|--|--|--|--|--|--|--|--|
| 1        | Sie müssen an Ihrem Chipkartenleser nun zunächst den PUK<br>eingeben. Danach werden Sie aufgefordert, eine neue PIN zu<br>vergeben. Zum Schutz gegen Tippfehler müssen Sie die neue<br>PIN wiederholen.<br>Da die Eingabe der PIN aus Sicherheitsgründen zeitlich<br>begrenzt ist, sollten Sie sich bereits jetzt eine neue PIN<br>überlegen. |   |  |  |  |  |  |  |  |  |  |
|          | OK Abbrechen                                                                                                    |   |  |  |  |  |  |  |  |  |  |

Bestätigen Sie nun den Hinweis mit "OK" um die PIN-Änderung zu starten. [Beachten Sie bei der PIN-Vergabe, dass Sie als erstes Ihre <u>PUK</u> eingeben. Danach müssen Sie Ihre neue (Wunsch-)PIN eingeben und bestätigten dies mit der wiederholten Eingabe Ihrer (Wunsch-)PIN.]